## PEMBUATAN FILM INDIE "JALANMU BUKAN JALANKU"

**TUGAS AKHIR** 

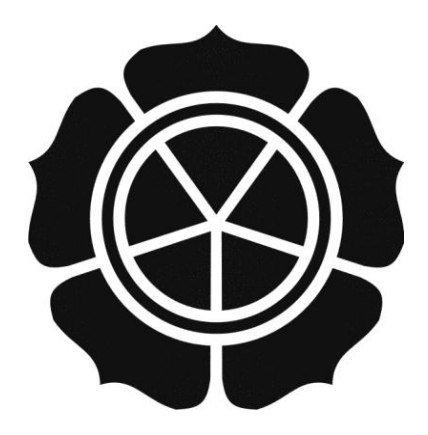

disusun oleh

Adita Prima Meyshinta Devi08.02.7198David Nofendri Yudo Utomo08.02.7279

#### JURUSAN MANAJEMEN INFORMATIKA SEKOLAH TINGGI MANAJEMEN INFORMATIKA DAN KOMPUTER AMIKOM YOGYAKARTA 2011

## PEMBUATAN FILM INDIE "JALANMU BUKAN JALANKU"

### **Tugas Akhir**

untuk memenuhi sebagian persyaratan mencapai gelar Ahli Madya pada jenjang Diploma III jurusan Manajemen Informatika

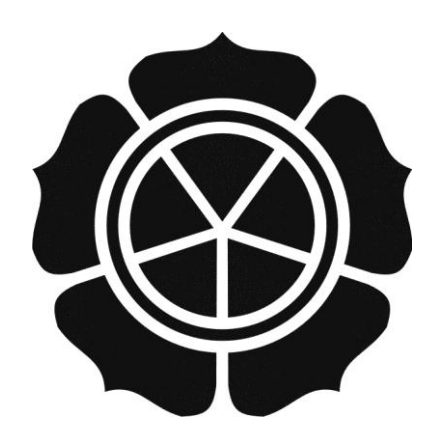

disusun oleh

| Adita Prima Meyshinta Devi | 08.02.7198 |
|----------------------------|------------|
| David Nofendri Yudo Utomo  | 08.02.7279 |

#### JURUSAN MANAJEMEN INFORMATIKA SEKOLAH TINGGI MANAJEMEN INFORMATIKA DAN KOMPUTER AMIKOM YOGYAKARTA 2011

#### PERSETUJUAN

#### **TUGAS AKHIR**

Pembuatan Film Indie " Jalanmu Bukan Jalanku"

yang telah dipersiapkan dan disusun oleh

Adita Prima Meyshinta Devi08.02.7198David Nofendri Yudo Utomo08.02.7279

telah disetujui oleh Dosen Pembimbing Tugas Akhir pada tanggal 5 Mei 2011

Dosen Pembimbing

Melwin Syafrizal, S.Kom, M.Eng NIK. 190302105

3

ii

#### PENGESAHAN

### **TUGAS AKHIR**

#### Pembuatan Film Indie "Jalanmu Bukan Jalanku"

yang dipersiapkan dan disusun oleh

David Nofendri Yudo Utomo 08.02.7279

telah dipertahankan di depan Dewan Penguji pada tanggal 24 Mei 2011

Susunan Dewan Penguji

Nama Penguji

Tanda Tangan

<u>Bambang Sudaryatno, Drs, MM</u> NIK. 190302029

Joko Dwi Santoso, S.Kom. NIK. 190302181

> Tugas Akhir ini telah diterima sebagai salah satu persyaratan Untuk memperoleh gelar Ahli Madya Komputer

> > KETUA STMIK AMIKOM YOGYAKARTA

Prof. Dr.M. Suyanto, M.M. NIK. 190302001

iii

#### PENGESAHAN

#### **TUGAS AKHIR**

# Pembuatan Film Indie "Jalanmu Bukan Jalanku"

yang dipersiapkan dan disusun oleh

Adita Prima Meyshinta Devi 08.02.7198

telah dipertahankan di depan Dewan Penguji pada tanggal 7 Juni 2011

Susunan Dewan Penguji

Tanda Tangan

0

Nama Penguji

<u>Kusrini, Dr., M.Kom</u> NIK. 190302106

Akhmad Dahlan, S.Kom, S.Kom NIK. 190302174

> Tugas Akhir ini telah diterima sebagai salah satu persyaratan Untuk memperoleh gelar Ahli Madya Komputer

> > KETUA STMIK AMKOM YOGYAKARTA

NIK. 190302001

iv

#### ΜΟΤΤΟ

- **3** Jadilah orang yang bisa "mengorangkan" orang walau cuma satu.
- Hidup adalah pilihan. Yakinlah bahwa setiap pilihan yang kita ambil adalah yang terbaik untuk kita.
- Jangan pernah menyesal katena waktu tidak mungkin mundur. Teruslah maju.
- Jangan pernah takut untuk mencoba, karena segala sesuatu berawal dari mencoba sampai akhirnya kita dapat menilai apakah apakah kita sudah mampu.
- Tak ada yang bisa menghentikan impian kita, kecuali Tuhan dan diri kita sendiri.

#### PERNYATAAN

Kami yang bertanda tangan dibawah ini menyatakan bahwa, Tugas Akhir ini merupakan karya kelompok kami sendiri (ASLI), dan ini dalam Tugas akhir ini tidak terdapat karya yang pernah diajukan oleh orang lain atau kelompok lain untuk memperoleh gelar akademis di suatu Institusi Pendidikan, dan sepanjang pengetahuan kami juga tidak terdapat karya atau pendapat yang pernah ditulis dan/atau diterbitkan oleh orang lain atau kelompok lain, kecuali yang secara tertulis diacu dalam naskah ini disebutkan dalam daftar pustaka.

|                                           |            | Yogyakarta, Juli 2011 |  |
|-------------------------------------------|------------|-----------------------|--|
| Nama Lengkap                              | NIM        | Tanda tangan          |  |
| Adita Prima Meys <mark>hin</mark> ta Devi | 08.02.7198 | Amsing                |  |
| David Nofendri Yudo Utomo                 | 08.02.7279 | Durint                |  |
|                                           |            |                       |  |
|                                           |            |                       |  |
|                                           |            |                       |  |
|                                           |            |                       |  |
|                                           |            |                       |  |
|                                           |            |                       |  |
|                                           |            |                       |  |

### PERSEMBAHAN

- Untuk kedua orang tuaku, terima kasih untuk bimbingan, kasih sayang, dan contoh yang telah kalian berikan.
- Teman-teman Jaddah, sukses buat kita semua.
- Buat semua yang kami kenal atau tidak, semoga laporan ini bisa menjadi bahan referensi.

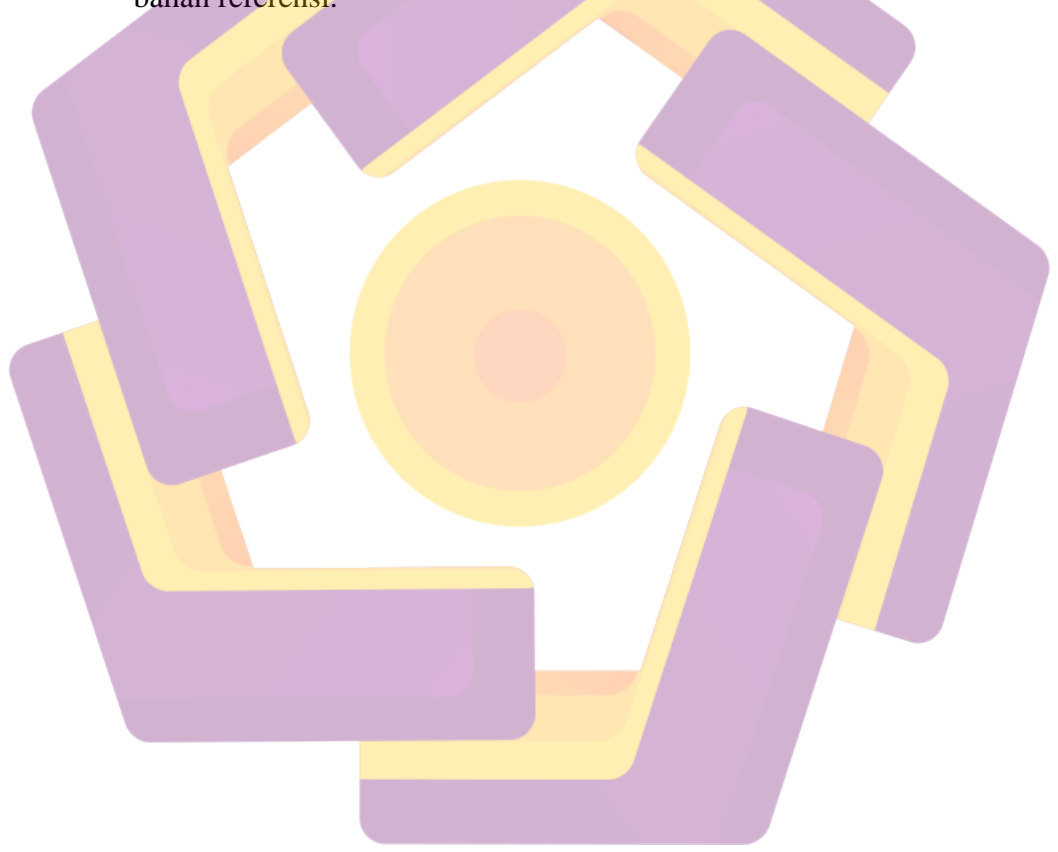

#### **KATA PENGANTAR**

Assalamualaikum Wr.Wb.

Segala puji dan syukur saya persembahkan kehadirat Allah SWT yang telah memberikan rahmat dan karunianya, sehingga penulis dapat menyelesaikan Tugas Akhir ini dengan judul "*Pembuatan Film Indie Jalanmu Bukan Jalanku*" yang merupakan salah satu persyaratan untuk menyelesaikan program studi Diploma 3 dalam bidang Manajemen Informatika di STMIK "AMIKOM" Yogyakarta.

Penulis menyadari sepenuhnya bahwa penulisan tugas akhir jauh dari sempurna, oleh sebab itu penulis mengharapkan kritik dan saran yang bersifat membangun guna membantu tugas akhir ini, sehingga mendekati dari kesempurnaan dan dapat bermanfaat bagi penulis serta pihak-pihak yang membutuhkan.

Pada kesempatan ini penulis menyampaikan terima kasih kepada:

- 1. Allah SWT atas semua nikmat dan berkah yang diberikan kepada penulis.
- Orang tua yang telah memberikan dukungan doa, semangat maupun motivasi
- 3. Bapak Prof. Drs. Mohammad Suyanto, M.M, selaku Ketua Sekolah Tinggi Manajemen Informatika Dan Komputer AMIKOM Yogyakarta.
- Ibu Krisnawati, M.Kom Selaku ketua jurusan Teknik Informatika Sekolah Tinggi Manajemen Informatika dan Komputer AMIKOM Yogyakarta.
- Bapak Melwin Syafrizal, S.Kom, M.Eng selaku dosen pembimbing Tugas Akhir.

- Segenap dosen Amikom, terima kasih atas kerjasama dan dukungan yang diberikan baik secara langsung maupun tidak langsung.
- 7. Teman-teman, Bhekti Pamilih dan Herbowo Tri H. Terima kasih atas dukungan dan doa kalian selama ini, Gisela Dara N, Double Siti (Nadya dan Dita), dan Dharma makasih sudah sukses menjadi talent kami, Dinda makasih atas handycamnya, dan Galih, Mbak Vita makasih atas pelajaran editnya. Semua teman-teman D3MI.

 Dan semua pihak yang telah membantu dalam meyelesaikan tugas ini. Harapan penulis, semoga karya yang sederhana ini mampu memberikan sumbangsih yang besar bagi ilmu komunikasi dan khususnya bagi penulis. Wassalamualaikum Wr.Wb.

Yogyakarta, April 2011

Penulis

## DAFTAR ISI

| HALAMAN JUDU               | Л                                     | i    |
|----------------------------|---------------------------------------|------|
| LEMBAR PERSE               | ГUJUAN                                | ii   |
| LEMBAR PENGE               | SAHAN                                 | iii  |
| MOTTO                      |                                       | v    |
| PERSEMBAHAN.               |                                       | vi   |
| KATA PENGANT               | AR                                    | vii  |
| DAFTAR ISI                 |                                       | ix   |
| DAFTAR TABEL               |                                       | xii  |
| DAFTAR <mark>GAMB</mark> A | R                                     | xiii |
| INTISARI                   |                                       | xvi  |
| ABSTRACT                   |                                       | xvii |
| BAB I. PEN                 | NDAHULUAN                             | 1    |
| 1.1                        | Latar Belakang Masalah                | 1    |
| 1.2                        | Rum <mark>usan Masalah</mark>         | 2    |
| 1.3                        | Batasan Masalah                       | 2    |
| 1.4                        | Maksud dan Tujuan Penelitian          | 3    |
| 1.5                        | Manfaat Penelitian                    | 3    |
| 1.6                        | Metode Pengumpulan Data               | 4    |
| 1.7                        | Sistematika Penulisan                 | 5    |
| 1.8                        | Jadwal Kegiatan                       | 6    |
| BAB II. LAN                | NDAS <mark>AN TEORI</mark>            | 8    |
| 2.1                        | Tinjauan Pustaka                      | 8    |
| 2.2                        | Sejarah Film                          | 8    |
|                            | 2.2.1 Sejarah Film Menurut Para Pakar | 9    |
| 2.3                        | Konsep dan Dasar Film                 | 9    |
|                            | 2.3.1 Pengertian Film                 | 9    |
|                            | 2.3.2 Jenis-jenis Film                | 10   |
|                            | 2.3.2.1 Film Cerita                   | 10   |
|                            | 2.3.2.2 Film Non Cerita               | 11   |

|     |     |     |         | 2.3.2.3 Film Eksperimental dan Animasi | 11 |
|-----|-----|-----|---------|----------------------------------------|----|
|     |     |     | 2.3.3   | Fungsi Film                            | 12 |
|     |     | 2.4 | Tata L  | aksana Produksi                        | 13 |
|     |     |     | 2.4.1   | Pra Produksi                           | 13 |
|     |     |     | 2.4.2   | Produksi                               | 15 |
|     |     |     | 2.4.3   | Pasca Produksi                         | 15 |
|     |     | 2.5 | Editing | g Film                                 | 16 |
|     |     |     | 2.5.1   | Pengertian Editing                     | 16 |
|     |     |     | 2.5.2   | Tujuan Editing                         | 16 |
|     |     | 2.6 | Teori l | Dasar Pembuataan Cerita                | 18 |
|     |     |     | 2.6.1   | Membuat Cerita                         | 18 |
|     |     |     | 2.6.2   | Membuat Ide Cerita                     | 18 |
|     |     | 2.7 | Softwa  | re yang Digunakan                      | 19 |
|     |     |     | 2.7.1   | Adobe Premiere                         | 19 |
|     |     |     | 2.7.2   | Adobe After Effects                    | 21 |
|     |     |     | 2.7.3   | Kebutuhan Sistem                       | 23 |
|     |     | 2.8 | Teknik  | Pengambilan Gambar                     | 24 |
|     |     |     | 2.8.1   | Sudut Pengambilan Gambar               | 24 |
|     |     |     | 2.8.2   | Pergerakan Kamera                      | 26 |
|     |     |     | 2.8.3   | Ukuran Gambar                          | 28 |
| BAB | III | GA  | MBAR    | AN UMUM                                | 31 |
|     |     | 3.1 | Analis  | is Masalah . <mark></mark>             | 31 |
|     |     | 3.2 | Pra Pro | oduksi                                 | 31 |
|     |     | 3.3 | Cerita  | Singkat Film Pendek                    | 34 |
|     |     | 3.4 | Pemba   | gian Berdasarkan Peran dan Scene       | 38 |
|     |     | 3.5 | Diagra  | m Scene                                | 40 |
|     |     | 3.6 | Renca   | na Anggaran                            | 40 |
|     |     | 3.7 | Renca   | na Kru                                 | 41 |
|     |     | 3.8 | Breako  | lown Script                            | 43 |
|     |     | 3.9 | Story 1 | Board                                  | 43 |
| BAB | IV  | PE  | MBAHA   | ASAN                                   | 44 |

| 4.          | 1 Prose             | s Produksi                   | 44 |
|-------------|---------------------|------------------------------|----|
|             | 4.4.1               | Capture Video                | 44 |
| 4.          | 2 Pasca             | Produksi                     | 48 |
|             | 4.2.1               | Membuat Project Baru         | 48 |
|             | 4.2.2               | Mengimport File              | 50 |
|             | 4.2.3               | Memotong Video               | 51 |
|             | 4.2.4               | Membuat Efek Transisi        | 52 |
|             | 4.2.5               | Membuat Efek Video           | 53 |
|             | 4.2.6               | Mengatur Speed / Kecepatan   | 55 |
|             | 4.2.7               | Memberi Lagu pada Video      | 55 |
|             | 4.2.8               | Membuat Title Roll           | 57 |
| 4.          | 3 Adob              | e After Effects CS4          | 60 |
|             | 4.3.1               | Membuat Project Baru         | 61 |
|             | 4.3.2               | Membuat Composition Baru     | 61 |
|             | 4.3.3               | Mengimport File              | 62 |
|             | 4.3.4               | Integrasi ke Timeline        | 63 |
|             | <mark>4</mark> .3.5 | Animasi                      | 63 |
|             | 4.3.6               | Mengganti Nama Layer         | 65 |
|             | 4.3.7               | Menggeser Layer Bar          | 66 |
|             | 4.3.8               | Mengatur Posisi Kamera       | 67 |
|             | 4.3.9               | Merapikan Gambar             | 69 |
|             | 4.3.10              | ) Membuat T <mark>eks</mark> | 70 |
| 4.          | 4 Mere              | nder File                    | 72 |
| 4.          | 5 Burni             | ng DVD                       | 73 |
| BAB V P     | ENUTU               | P                            | 77 |
| 5.          | 1 Kesin             | npulan                       | 77 |
| 5.          | 2 Saran             |                              | 79 |
| DAFTAR PUST | AKA                 |                              | 81 |

# DAFTAR TABEL

| Tabel | 2.1 | Adobe Premiere Pro CS3                            | 20 |
|-------|-----|---------------------------------------------------|----|
| Tabel | 2.2 | Tampilan Jendela Kaya Program Adobe After Effects |    |
|       |     | CS4                                               | 22 |

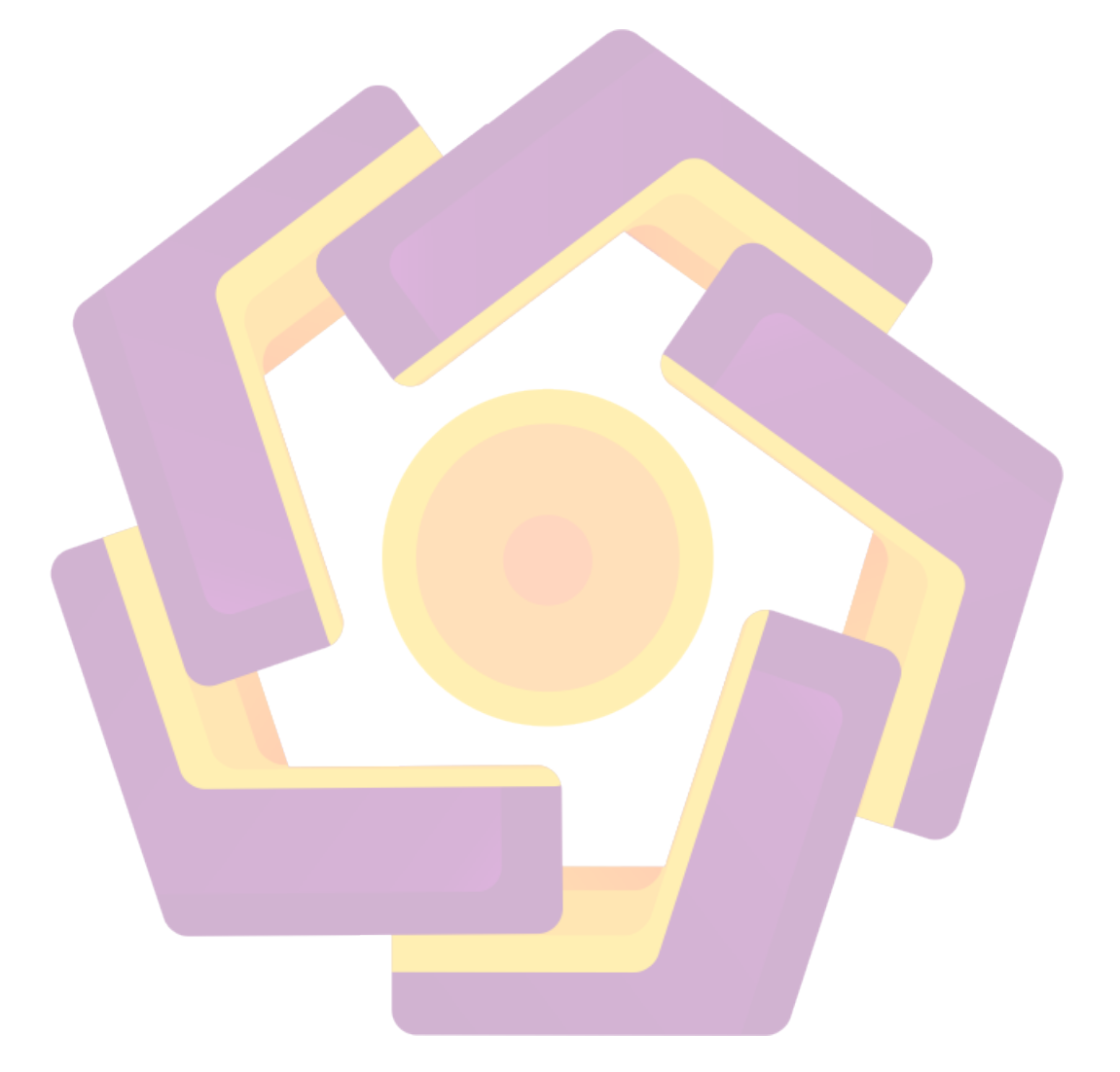

## DAFTAR GAMBAR

| Gambar 2.1                 | Adobe Premiere Pro CS3                                              | 20 |
|----------------------------|---------------------------------------------------------------------|----|
| Gambar 2.2                 | Tampilan Jendela Kerja Program Adobe After Effects CS4              | 22 |
| Gambar 4.1                 | Tampilan Devices and Printers pada Control Panel                    | 45 |
| Gambar 4.2                 | Tiga Tampilan Awal Premiere CS3                                     | 45 |
| Gambar 4.3                 | Jendela New Project                                                 | 46 |
| Gambar 4.4                 | New Squence                                                         | 46 |
| Gambar 4.5                 | Pilihan File pada Toolbar                                           | 47 |
| Gambar 4.6                 | Dialog Box                                                          | 47 |
| Gambar 4.7                 | Tampilan Dialog Box                                                 | 48 |
| Gambar 4.8                 | Kotak Dialog Welcome to Adobe Premiere Pro CS3                      | 49 |
| Gambar 4.9                 | Tampilan Form New Peoject                                           | 50 |
| Gambar 4.10                | Membuka File yang Diperlukan                                        | 50 |
| Gambar 4.11                | Drag Fil <mark>e ke Timeline</mark>                                 | 51 |
| Ga <mark>mb</mark> ar 4.12 | Menjala <mark>nkan Gabungan Video</mark>                            | 51 |
| Gambar 4.13                | Rasor To <mark>ol</mark>                                            | 52 |
| Gamb <mark>ar</mark> 4.14  | Jendela Tra <mark>nsisi</mark>                                      | 52 |
| Gambar 4.15                | Drag Effect yang Sudah Dipilih ke Timeline                          | 53 |
| Gambar 4.16                | Jendela Effect                                                      | 53 |
| Gambar 4.17                | Drag Effect yang Sudah Dipilih ke Timeline                          | 54 |
| Gambar 4.18                | Membuka dan Mencar <mark>i Properti</mark> Black & White ke Jendela |    |
|                            | Effect Control                                                      | 54 |
| Gambar 4.19                | Mengatur Speed / Duration                                           | 55 |
| Gambar 4.20                | Drag File yang Sudah Dipilih ke Timeline                            | 56 |
| Gambar 4.21                | Meng-Unlik File                                                     | 56 |
| Gambar 4.22                | Menghapus Audio yang Telah di Unlink                                | 57 |
| Gambar 4.23                | Mengatur Volume Audio yang Telah Dipilih                            | 57 |
| Gambar 4.24                | Mencari dan Membuka Title                                           | 57 |
| Gambar 4.25                | Memberi Nama Title                                                  | 58 |

| Gambar 4.26                | Membuat Title-Roll                                                    | 58 |
|----------------------------|-----------------------------------------------------------------------|----|
| Gambar 4.27                | Membuat Title-Roll                                                    | 59 |
| Gambar 4.28                | Mendrag Title di Channel Video 1                                      | 59 |
| Gambar 4.29                | Tampilan Bentuk Dialog                                                | 60 |
| Gambar 4.30                | Membuat Proyek Baru                                                   | 61 |
| Gambar 4.31                | Membuat Composition Baru                                              | 61 |
| Gambar 4.32                | Import File                                                           | 62 |
| Gambar 4.33                | Memilih File yang akan Diimport                                       | 62 |
| Gambar 4.34                | Men-drag Layer                                                        | 63 |
| Gambar 4.35                | Properti Animasi                                                      | 64 |
| Gambar 4. <mark>36</mark>  | Scale                                                                 | 65 |
| Gambar 4.37                | Opacity                                                               | 65 |
| Gambar 4.38                | Tampilan Kolom Source Name                                            | 66 |
| Gambar 4.39                | Hasil dari Proses Mengganti Nama Layer                                | 66 |
| Gambar 4.40                | Contoh Posisi Current Time Indicator dan Layer yang Aktif             |    |
|                            | Akan Dipotong                                                         | 67 |
| Ga <mark>mba</mark> r 4.41 | Has <mark>il dari Pemotongan Layer den</mark> gan Menggunakan Alt + C | 67 |
| Gam <mark>bar</mark> 4.42  | Hasil dari <mark>Pemotongan Layer de</mark> ngan Menggunakan Alt + J  | 67 |
| Gamba <mark>r 4.43</mark>  | Setting Camera                                                        | 68 |
| Gambar <mark>4.44</mark>   | Camera 1 dan Null pada Layer                                          | 68 |
| Gambar 4.45                | Atur Jalan dan Arah Kamera                                            | 69 |
| Gambar 4.46                | Sebelum Diseleksi                                                     | 69 |
| Gambar 4.47                | Sesudah Diseleksi                                                     | 69 |
| Gambar 4.48                | Hasil dar <mark>i Seleksi Gambar</mark>                               | 70 |
| Gambar 4.49                | Teks                                                                  | 70 |
| Gambar 4.50                | Animasi Teks                                                          | 71 |
| Gambar 4.51                | Bagian-bagian Pengaturan Warna Fill dan Stroke                        | 71 |
| Gambar 4.52                | Jendela Effects dan Presets                                           | 72 |
| Gambar 4.53                | Rork Area Bar pada Posisi Paling Belakang di Video                    | 72 |
| Gambar 4.54                | Jendela Eksport Setting                                               | 73 |
| Gambar 4.55                | Nero Vision 10                                                        | 73 |

| Gambar 4.56 | Pilih File yang akan di Burning | 74 |
|-------------|---------------------------------|----|
| Gambar 4.57 | File yang Telah Diimport        | 74 |
| Gambar 4.58 | Pilih Templates                 | 75 |
| Gambar 4.59 | Memilih Kecepatan               | 75 |
| Gambar 4.60 | Informasi bahwa Burning Selesai | 76 |

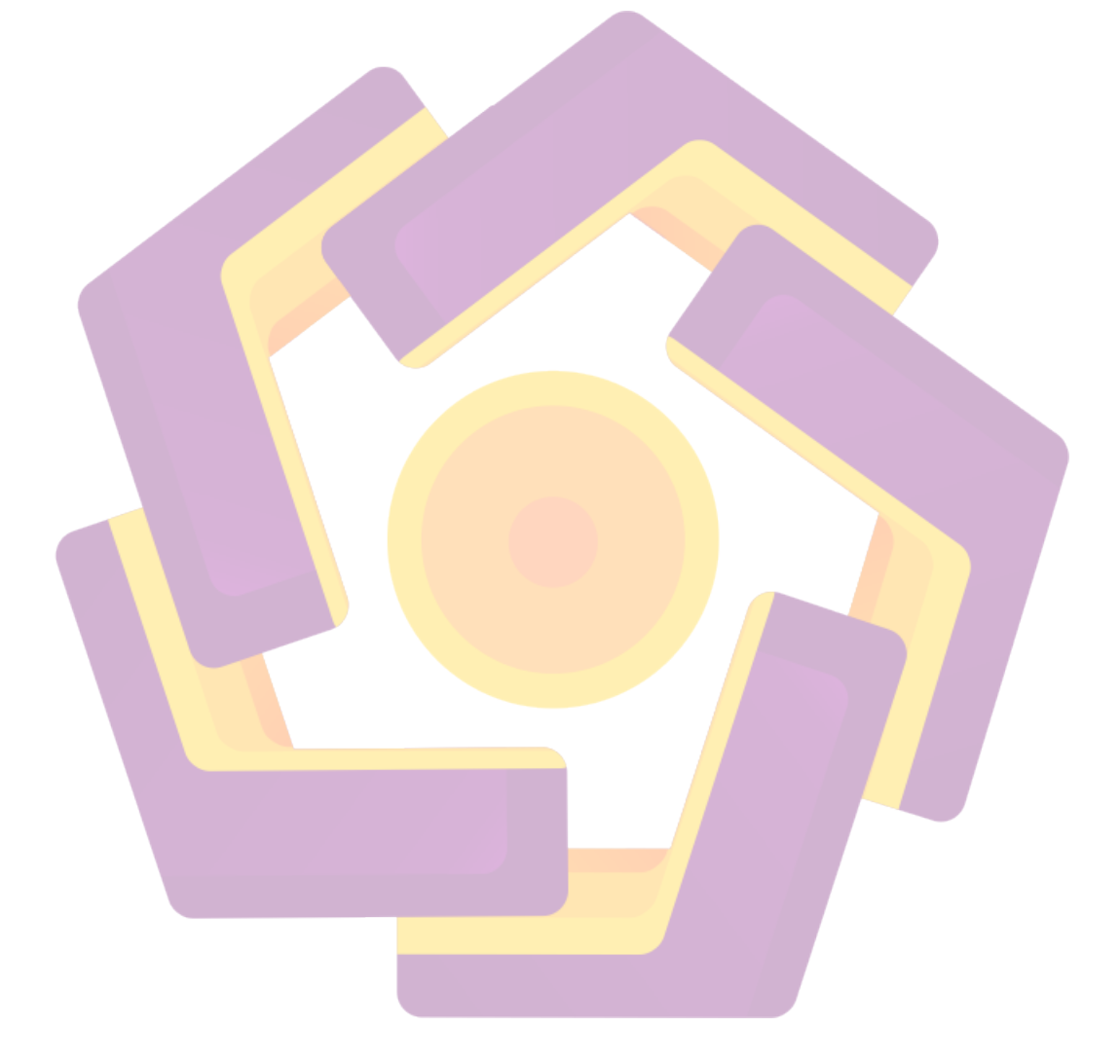

#### INTISARI

Pembuatan film ini dilatarbelakangi oleh banyaknya para remaja yang dalam mencari jati diri sangat mudah terpengaruh pada lingkungan, karena pangaruh negatif lebih mudah ditemui maka sangat banyak para remaja yang secara tidak sadar telah menghabiskan waktu masa mudanya dengan melakukan hal-hal yang tidak bermanfaat dan merugikan bagi dirinya sendiri. Dengan pertimbangan yang ada maka film ini sangat cocok sebagai media intropeksi dan pembelajaran untuk kita semua. Tahapan dalam pembuatan film terdiri dari : tahap awal atau pra produksi, kemudian tahap produksi, dan yang terakhir adalah tahap pasca produksi. Tahap-tahap ini harus ditempuh agar dalam pembuatan film nantinya akan menghasilkan film yang berkualitas.

Tahap pra produksi merupakan tahapan dimana segala persiapan untuk pengambilan gambar dilakukan. Dalam tahap ini pula perancangan sebuah film yang terdiri dari : penentuan ide cerita, tema, logline, synopsis, dan juga pembuatan storyboard, yang nantinya semua itu akan menjadi acuan dalam pengambilan gambar. Tahap produksi adalah tahap dimana proses pengambilan gambar dilakukan. Dalam pengambilan gambar ini harus sesuai dengan perancangan yang telah dibuat. Dalam tahap ini perlu persiapan alat yang baik agar dalam prosesnya tidak terdapat hambatan. Hambatan sering kali datang karena faktor alam.

Tahap terakhir adalah tahap pasca produksi. Pada tahap ini dilakukan editing terhadap film yang telah terekan kamera. Pemberian efek-efek yang menarik juga dilakukan pada tahap ini.

Kata Kunci : Ide Cerita, Pengambilan Gambar, Editing, Pemberian Efek.

ABSTRACT

Making this film is based on the number of teenagers in search of identity very easily influenced on the environment, because the negative pangaruh more easily found so very many young people who are not aware of having spent his youth by doing things that are not beneficial and harmful for himself. With the consideration that there is then this film is suitable as a medium for reflection and learning for us all. Stages in the making of the film consists of: initial stage or preproduction and production stages, and the last is the stage of post production. These stages should be taken so that the film will produce a quality film.

Pre-production stage is a stage where all the preparations for the image is taken. In this phase also designing a film consisting of: the determination of story ideas, themes, logline, synopsis, and also making a storyboard, which will all it will become a reference in the shooting. Production stage is the stage where the image is taken. In this shooting should be in accordance with the scheme that has been made. In this stage needs good preparation tool for the process there are no barriers. Constraints often come for the natural factor. The last stage is the stage of post production. In this stage of film editing that has been terekan camera. Giving interesting effects are also done at this point.

Keywords: Story Ideas, Shooting, Editing, Giving Effect.